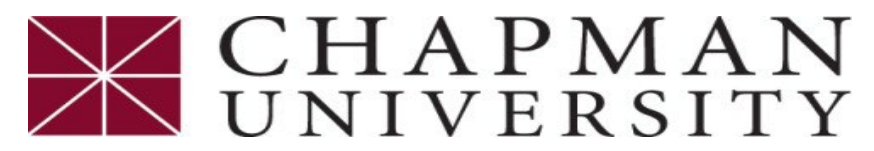

## **Student Business Services**

## How to view your eStatement

This tutorial covers how to view a student eStatement

- 1. Login to the *Chapman University Self Service*.
- 2. On the Student Center homepage, select the *Financial Account*.
- 3. Click on "Access ePay" from the menu, then select the "Access ePay".

| Student Center Homepage             | Access ePay                                                                                                    |  | : |  |  |
|-------------------------------------|----------------------------------------------------------------------------------------------------|--|---|--|--|
| Account Summary                     | Access ePay                                                                                                    |  |   |  |  |
| Access ePay                         | Use the Access ePay button for the following services:                                                                                                    |  |   |  |  |
| Account Activity                    | Make a Payment - Credit/debit cards are not accepted for tuition and fees on the student account     View Billing Statements     Payment Plans - Enroll/View/Pay     Purchase Tuition Insurance     Set up Panther Partner Authorized Users     Set up an eRefund Account |  |   |  |  |
| Rayment History                     |                                                                                                    |  |   |  |  |
| <sub> ම</sub> Pending Financial Aid | - Acknowledge Tuition Withdrawal Policy                                                                                                    |  |   |  |  |
| 🕎 Make an eDeposit                  | Access ePay                                                                                                    |  |   |  |  |

4. Next click on "View Statements".

| 👚 My Account Make Payment                                                                                                    | Payment Plans Deposits Refunds Help      |                    |
|----------------------------------------------------------------------------------------------------|------------------------------------------|--------------------|
| Announcement                                                                                                    | Student Account ID: xxx6701              | My Profile Setup   |
| Welcome to Chapman University<br>ePav!                                                                                        | Balance \$0.00                           | Personal Profile   |
| ePay will be unavailable due to<br>system maintenance Saturday,<br>March 12 at 5am PST – Monday,<br>March 14 at 10:00 am PST. | View Activity Make Payment               | Payment Profile    |
|                                                                                                    | Statements Vew Statements Vew Statements | Security Settings  |
| Payment plans are term specific.<br>You must enroll each eligible                                                             | (2/28/22) Statement : \$5.00             | Electronic Refunds |
|                                                                                                    | \                                        |                    |

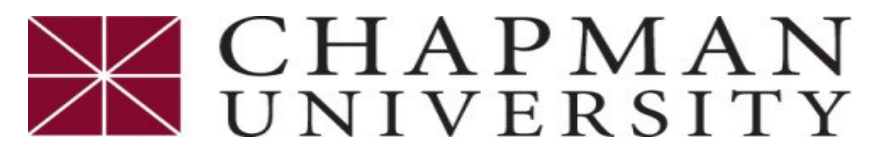

**Student Business Services** 

## How to view your eStatement

This tutorial covers how to view a student eStatement

5. Select "View" to open the available statements.

| * | My Account Make Payment Payment Plans    | Deposits Refunds Help |           |         | My Profile |
|---|------------------------------------------|-----------------------|-----------|---------|------------|
|   | Statements                               |                       |           |         |            |
|   | Billing Statements 1098-T Tax Statements |                       |           |         |            |
|   | Show 10 v entries                        |                       |           | Search: | •          |
|   | Statement Date ↓                         | Due Date              | Amount ↓↑ | Action  | 7          |
|   | 2/28/22                                  | 3/20/22               | \$5.00    |         | View       |
|   | 1/31/22                                  | 2/20/22               | \$5.00    |         | View       |
|   | 12/31/21                                 | 1/20/22               | \$5.00    |         | View       |
|   | 12/31/21                                 | 1/20/22               | \$5.00    |         | View       |
|   | 12/31/21                                 | 1/20/22               | \$5.00    |         | View       |
|   | 11/30/21                                 | 12/20/21              | \$5.00    |         | View       |

6. View the detail of the statement.

| CHAPMAN UNIVERSITY                                          | For questions regarding your<br>Statement please call<br>Student Business Services at<br>714-997-6617 or email ocbusn@chapman.edu                                             |                           |                                                                              |                       |
|-------------------------------------------------------------|----------------------------------------------------------------------------------------------------|---------------------------|------------------------------------------------------------------------------|-----------------------|
| N<br>Dhumaida, CA 03505 4310<br>Sebio440 Omeil chapman adu  |                                                                                                    |                           | Student ID: 1<br>Statement Date: 02/2<br>Due Date: 03/2<br>Amount Due: \$5.0 | 8/2022<br>0/2022<br>0 |
| Date Term                                                   | Description                                                                                                    | Charges                   | Payments                                                                     | Balance               |
| BALANCI                                                     | FORWARD AS OF 01/31/2022                                                                                                    | Ŭ                         | , i i i i i i i i i i i i i i i i i i i                                      | 5.00                  |
| Balance r                                                   | ay include a past due amount. If recently paid, please disregard.                                                                                                    |                           |                                                                              |                       |
| ACCOUN                                                      | T BALANCE AS OF 02/28/2022                                                                                                    |                           |                                                                              | 5.00                  |
| Pending<br>TOTAL P                                          | Financial Aid<br>NDING FINANCIAL AID                                                                                                    | $\rightarrow$             | Pending Amount                                                               | 0.00                  |
| ACCOUN                                                      | T BALANCE LESS PENDING FINANCIAL AID                                                                                                    |                           |                                                                              | 5.00                  |
| Payment<br>Payment<br>verify enr<br>your insta<br>Otherwise | Schedule Due Dates<br>Nama are term specific. Visit ePay to<br>iment for the current iterm and to view<br>iment due dates and amounts.<br>payment is due 03/20/2022.          | $\rightarrow$             |                                                                              | Amount Due<br>5.00    |
| Notes<br>Direct De                                          | osit is available under eRefund in Access ePay.                                                                                                    |                           |                                                                              |                       |
| Blosse remember that up                                     | u must be enrolled in the correct number of units and correct classes in order to receive any figh                                                                            | noial aid you may have h  | and awarded                                                                  |                       |
| Please remember that yo                                     | a must be enrolled in the conect number of units and conect classes in order to receive any ima<br>Late fees will be assessed on payments received after scheduled due dates. | incial alu you may nave i | ieen awarded.                                                                |                       |
| For m                                                       | ore information regarding the University's billing, payment methods and other services visit www                                                                              | /.chapman.edu/sbs.        |                                                                              |                       |
|                                                             |                                                                                                    |                           |                                                                              |                       |
| schla110@mail.chapman.odu                                   | Remit To:                                                                                                    | Chapman University Co     | ashier                                                                       |                       |
| R 0                                                         |                                                                                                    | Orange, CA 92866          |                                                                              |                       |